الاتحاد للماء والكهرباء Etihad Water & Electricity

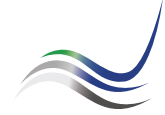

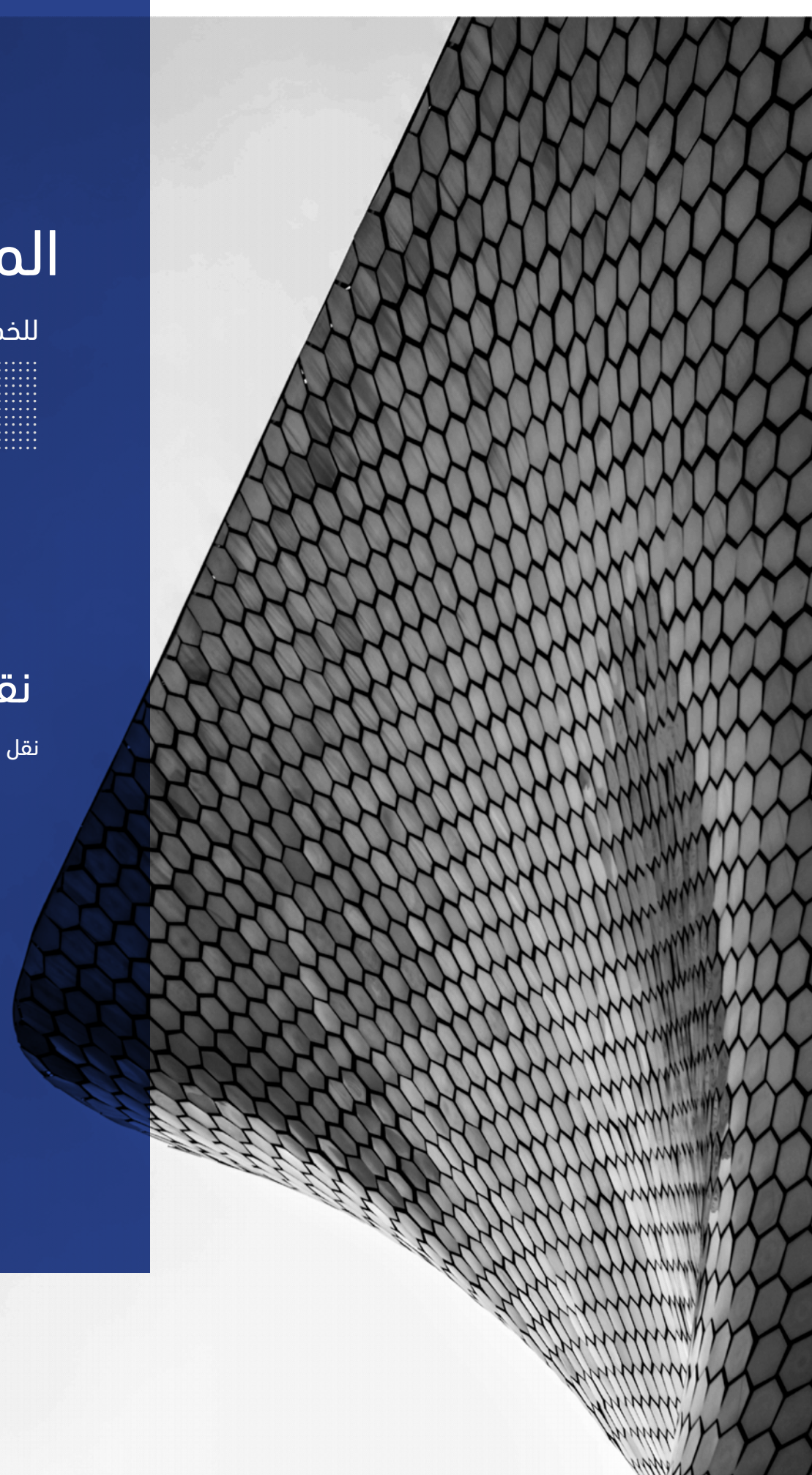

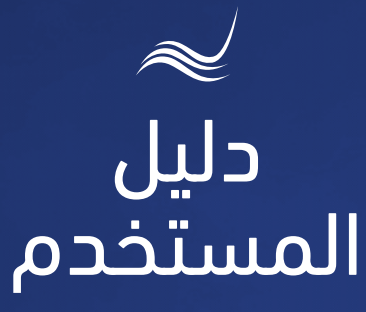

للخدمات الإلكترونية

نقل الخدمة

نقل خدمة الكهرباء والماء

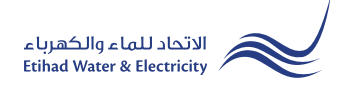

خدمة "نقل الخدمة" هي خدمة إلكترونية لطلب تعديل مسار خط / نقل معدات التوصيلة الخاصة بالكهرباء أو الماء في نفس قطعة الأرض.

ادخل إلى موقع الاتحاد للماء والكهرباء عن طريق الرابط التالي: www.etihadwe.ae

اضغط على الزر الموضح أدناه لإظهار نافذة "دخول المتعامل"

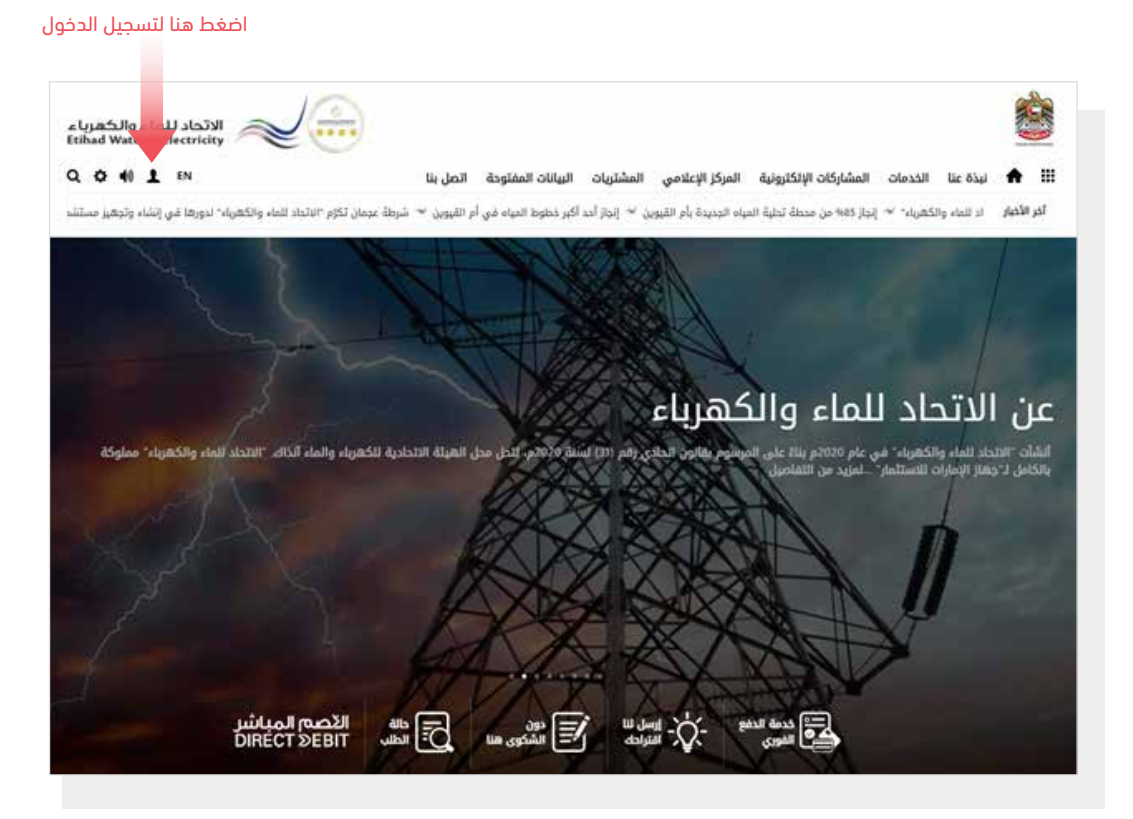

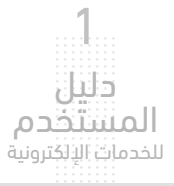

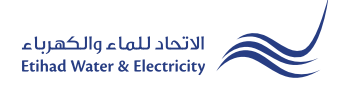

في نافذة "<mark>دخول المتعامل</mark>" قم بتسجيل الدخول للخدمات الإلكترونية كالتالي:

I. دخول المتعامل المسجل:

في حال تسجيلك في الموقع مسبقاً قم بإدخال اسم المستخدم (البريد الإلكتروني) وكلمة المرور واضغط على زر <mark>"تسجيل الدخول"</mark>

۲. دخول المتعامل الجديد:

إذا لم تسجل في الموقع مسبقاً قم بالضغط على زر "**تسجيل**" للبدء باجراءات تسجيل حساب جديد في الموقع. يرجى اتباع خطوات دليل المستخدم الخاص بتسجيل متعامل جديد على الرابط أدناه:

<u>دلیل المستخدم - تسجیل متعامل جدید - اضغط هنا</u>

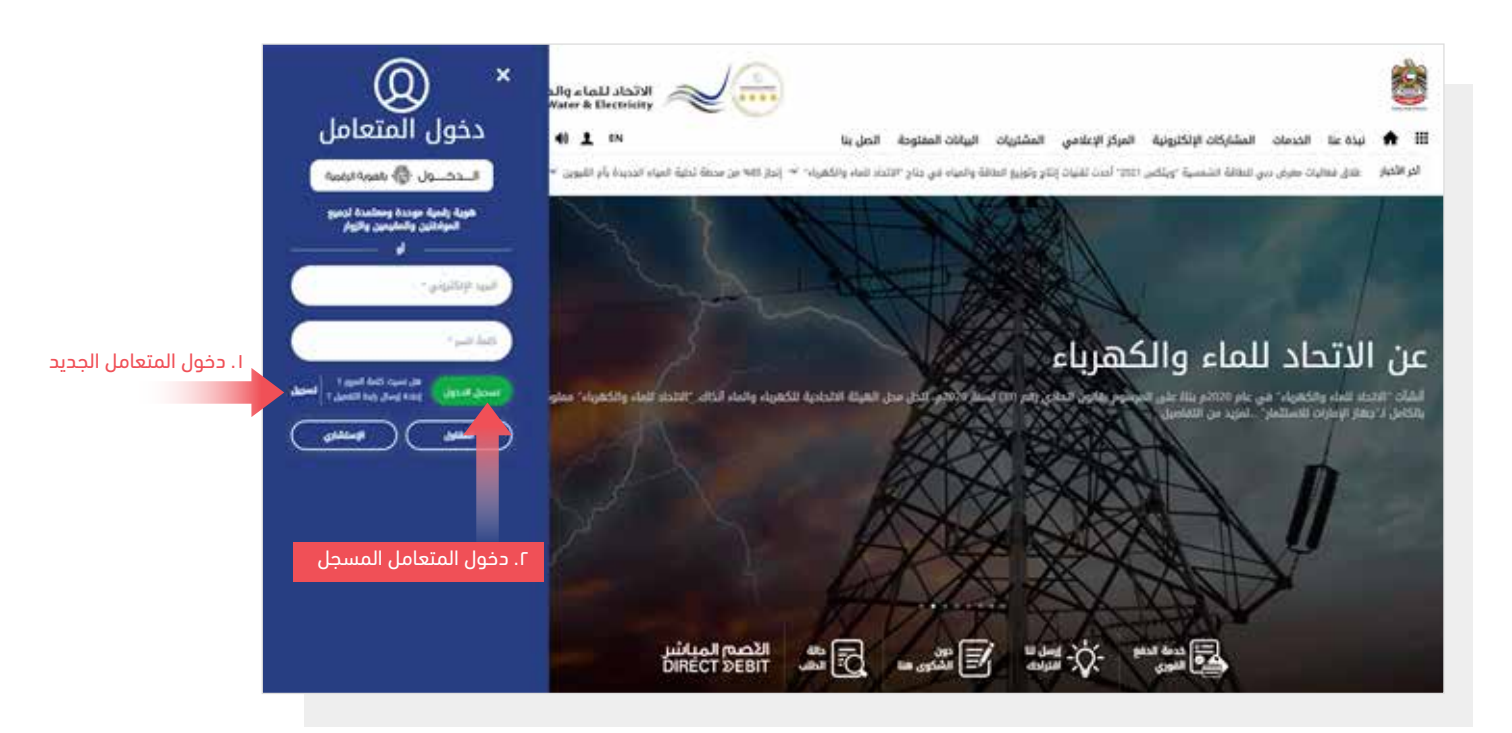

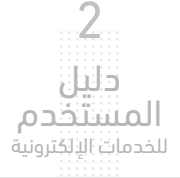

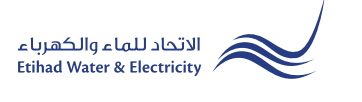

عند تسجيل الدخول ستصل إلى لوحة التحكم الخاصة بالخدمات الإلكترونية. للوصول إلى خدمة "<mark>نقل الخدمة</mark>" اضغط على التالي في القائمة الرئيسية: الخدمات>> نقل الخدمة

| ې Q | Eng 🖈 فا 🖬 | المشتريات | المركز الإعلامي | المشاركات الإلكترونية | الخدمات | عن الاتحاد | A        | ш         | باء والكهرباء<br>& Etihad Water | الاتحاد لله<br>Electricity | $\sim$      |
|-----|------------|-----------|-----------------|-----------------------|---------|------------|----------|-----------|---------------------------------|----------------------------|-------------|
|     |            |           |                 |                       | صوتك    | الخدمات    | صدقاء    | ركن الا   | الحسابات و السداد               | تخصيص                      | لوحة التحكم |
|     |            |           |                 |                       |         |            |          | متابعة    |                                 | يم                         | تقدر        |
|     |            |           |                 |                       |         | ذمة        | براءة ال | شهادة ب   | ىة                              | ادة براءة الذم             | شها         |
|     |            |           |                 |                       |         |            | خدمة     | تفعيل ال  |                                 | بل الخدمة                  | تفعي        |
|     |            |           |                 |                       |         | يد السداد  | یل موع   | طلب تأج   | السداد                          | ، تأجيل موعد               | طلب         |
|     |            |           |                 |                       |         | الداي?نة   | المبالغ  | استرداد ا | داي?نة                          | داد المبالغ ال             | استر        |
|     |            |           |                 |                       |         |            | ائم      | انقطاع د  |                                 | لاع دائم                   | انقط        |
|     |            |           |                 |                       |         |            | مة       | نقل الخد  |                                 | الخدمة                     | نقل         |
|     |            |           |                 |                       |         |            | ۇقت      | توصيل م   |                                 | یل مؤقت                    | توصب        |
|     |            |           |                 |                       |         | العداد     | ستبدال   | فحص/ات    | عداد                            | ں/استبدال ال               | فحص         |
|     |            |           |                 |                       |         |            | 2        | نقل عداد  |                                 | عداد                       | نقل         |
|     |            |           |                 |                       |         | مه الأمر   | لمن يھ   | شهادة ا   | ه الأمر                         | ادة لمن يهم                | شها         |
|     |            |           |                 |                       |         |            | لغ       | نقل المبا |                                 | المبلغ                     | نقل         |
|     |            |           |                 |                       |         | غة         | ة التعرذ | تغيير فئi |                                 | ر فئة التعرفة              | تغيي        |
|     |            |           |                 |                       |         |            | ك        | تغيير مال |                                 | ر مالك                     | تغيي        |
|     |            |           |                 |                       |         |            |          |           | دائن                            | داد الرصيد ال              | استر        |

الخطوة الأولى: طلب نقل الخدمة

أدخل <mark>"رقم المنشأة</mark>"، ثم حدد نوع الخدمة من قائمة<mark>"الخدمة"</mark> واضغط على زر**"التحقق من المنشأة**"، تفاصيل المالك ستظهر تلقائياً، ثم قم بتحديد خيار من قائمة <mark>"نقل المواد</mark>"، وقم برفع صورة من بطاقة الهوية ثم اضغط على زر "**إرسال**".

| دمات الالكترونية > المتعامل                     |                           |                   |
|-------------------------------------------------|---------------------------|-------------------|
| قل الخدمة                                       |                           |                   |
| خطوة 1                                          | خطوة 2                    | خطوة 3            |
| 0                                               | 2                         | 3                 |
| طلب نقل الخدمة                                  | بوابة الدفع               | انتهاء            |
| رقم المنشأة <b>*</b>                            | الخدمة *                  |                   |
| 2000052285                                      | • סודס סדר סדר            | التحقق من المنشأه |
| اسم المالك *                                    | رمز المتعامل *            | رقم الحساب *      |
| دائرة البلدية والتخطيط                          | 1000000542                |                   |
| رقم الهاتف المتحرك *                            | البريد الإلكتروني *       | نقل مواد *        |
| 0503874138                                      | snehendu.paul@fewa.gov.ae | انبوب. 🗸          |
| صورة من بطاقة الهوية الاماراتية *               |                           |                   |
| PDFtest.pdf Choose File                         | تحميل                     |                   |
| افصى حجم للملف 1024 كيلو بايت, أشكال الدعم: pdf |                           |                   |
| استکمال                                         |                           |                   |
|                                                 |                           |                   |

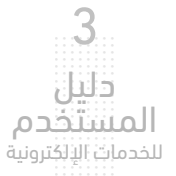

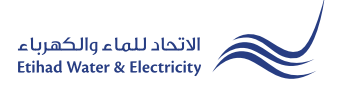

## الخطوة الثالثة: بوابة الدفع

حدد قناة الدفع بالضغط على أحد خيارات الدفع

|        |            |             | الخدمات الالكترونية    >    المتعامل |
|--------|------------|-------------|--------------------------------------|
|        |            |             | نقل الخدمة                           |
| خطوة 3 |            | خطوة 2      | خطوة 1                               |
| 3      |            | 2           | 1                                    |
| انتهاء |            | بوابة الدفع | طلب نقل الخدمة                       |
|        |            |             |                                      |
|        | الرسوم     | تاريخ       | خدمة                                 |
|        | 300.00     | 22-03-2022  | Service Shifting                     |
|        | <b>#</b> 9 | V           | حدد قناة الدفع 🚺 🚺                   |

قم بإدخال بیانات بطاقتك ثم اضغط على زر "دفع"

| المجموع AED 300.00 |          |                       | ملخص العملية                                                                                                    |
|--------------------|----------|-----------------------|----------------------------------------------------------------------------------------------------|
| VISA               |          |                       | الدفع بواسطة البطاقة                                                                                                    |
|                    | VISA     |                       | رمُ البطاقة<br>0000 0000 0000 0000                                                                                         |
|                    | 0        | رمَم التَّمتَق<br>*** | يون إنتياء البطاقة المنطقة المنطقة المطاقة المطاقة المطاقة المطاقة المطاقة المطاقة المطاقة المطاقة المطاقة المط<br>22 / 12 |
|                    |          |                       | سم حامل الإطاقة<br>Test Name                                                                                               |
| AED 300            | دفع 0.00 | •                     | اختر الملة المراد النفع بيا<br>AED                                                                                         |

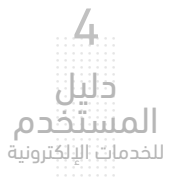

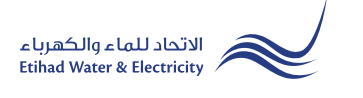

## الخطوة الثانية: انتهاء

سيصلك إشعار لتأكيد نجاح تقديم شكواك عبر البريد الإلكتروني والرسالة النصية بالإضافة إلى "<mark>الرقم المرجعي</mark>" لطلبك لمراجعة حالة الطلب. وسوف يتم العمل على إجراء اللازم خلال 5 أيام عمل كحد أقصى.

|           |                                                | الخدمات الالكترونية > المتعامل |
|-----------|------------------------------------------------|--------------------------------|
|           |                                                | نقل الخدمة                     |
| خطوة 3    | خطوة 2                                         | خطوة 1                         |
| 3         | 2                                              |                                |
| انتهاء    | بوابة الدفع                                    | طلب نقل الخدمة                 |
| 210000561 | للب بنجاح. للمتابعة، يرجى استخدام رقم المرجع : | تم تقديم الط                   |
|           |                                                |                                |

#### متابعة حالة الطلب

لمتابعة حالة طلبك اضغط على التالي في القائمة الرئيسية: الخدمات >> متابعة>> نقل الخدمة

| صوتك | الخدمات   | ركن الاصدقاء    | الحسابات و السداد | تخميص          | لوحة التحكم |
|------|-----------|-----------------|-------------------|----------------|-------------|
|      |           | متابعة          |                   | ۵              | تقدي        |
|      | ذمة       | شهادة براءة اا  | عة                | دة براءة الذر  | شها         |
|      |           | تفعيل الخدمة    |                   | ل الخدمة       | تفعيا       |
|      | عد السداد | طلب تأجيل مو:   | السداد            | تأجيل موعد     | طلب         |
|      | الداي?نة  | استرداد المبالغ | داي?نة            | داد المبالغ ال | استرد       |
|      |           | انقطاع دائم     |                   | اع دائم        | انقط        |
|      |           | نقل الخدمة      |                   | لخدمة          | نقل ا       |
|      |           | توصيل مؤقت      |                   | ل مؤقت         | توصي        |
|      | العداد    | فحص/استبدال     | عداد              | /استبدال الـ   | فحص         |
|      |           | نقل عداد        |                   | عداد           | نقل :       |
|      | فمه الأمر | شهادة لمن يه    | ه الأمر           | دة لمن يهم     | شها         |
|      |           | نقل المبلغ      |                   | لمبلغ          | نقل ا       |
|      | فة        | تغيير فئة التعر | ċ                 | فئة التعرفة    | تغيير       |
|      |           | تغيير مالك      |                   | مالك           | تغيير       |
|      |           |                 | دائن              | داد الرصيد ال  | استرد       |

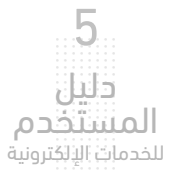

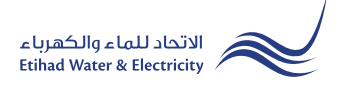

### متابعة حالة الشكوى

أدخل رقم الطلب ثم اضغط على زر "بحث"، وسيظهر جدول في الأسفل يبين حالة الطلب.

| لكترونية > المتعامل             |                  |                                                                                                    |                               |                                |
|---------------------------------|------------------|----------------------------------------------------------------------------------------------------|-------------------------------|--------------------------------|
| الخدمة                          |                  |                                                                                                    |                               |                                |
|                                 |                  |                                                                                                    |                               |                                |
|                                 | رقم الطلب        |                                                                                                    |                               |                                |
|                                 |                  |                                                                                                    |                               |                                |
|                                 |                  |                                                                                                    | а                             | ه                              |
|                                 |                  |                                                                                                    |                               |                                |
|                                 |                  |                                                                                                    |                               |                                |
|                                 |                  |                                                                                                    |                               |                                |
|                                 |                  |                                                                                                    |                               |                                |
| pplication No                   | Application Date | Status                                                                                                    | .Notification No              | Close Date                     |
| pplication No                   | Application Date | Status                                                                                                    | Notification No.              | Close Date                     |
| pplication No<br>2100000561     | Application Date | Status<br>مفتوح                                                                                                    | Notification No.<br>غیر متوفر | Close Date<br>غیر متوفر        |
| <b>pplication No</b> 2100000561 | Application Date | Status<br>291ap                                                                                                    | Notification No.<br>غیر متوفر | Close Date<br>غیر متوفر        |
| <b>pplication No</b> 2100000561 | Application Date | Status<br>291ao<br>aluana di aluana di aluana di aluana di aluana di aluana di aluana di aluana di aluana di aluana di aluana di a | Notification No.<br>غیر متوفر | <b>Close Date</b><br>غیر متوفر |
| pplication No<br>2100000561     | Application Date | Status<br>حوتفه<br>حالة الطلب                                                                                                    | Notification No. غیر متوفر    | Close Date<br>غیر متوفر        |
| pplication No<br>2100000561     | Application Date | Status<br>حوتفه<br>حالة الطلب                                                                                                    | Notification No غير متوفر     | Close Date<br>غیر متوفر        |
| pplication No<br>2100000561     | Application Date | Status<br>مفتوح<br>حالة الطلب                                                                                                    | Notification No. غیر متوفر    | Close Date<br>غیر متوفر        |
| pplication No<br>2100000561     | Application Date | Status<br>مفتوح<br>عالة الطلب                                                                                                    | Notification No.<br>غیر متوفر | Close Date<br>غیر متوفر        |

# للاستفسار

البريد الإلكتروني: cs@etihadwe.ae مركز الاتصال: 8003392

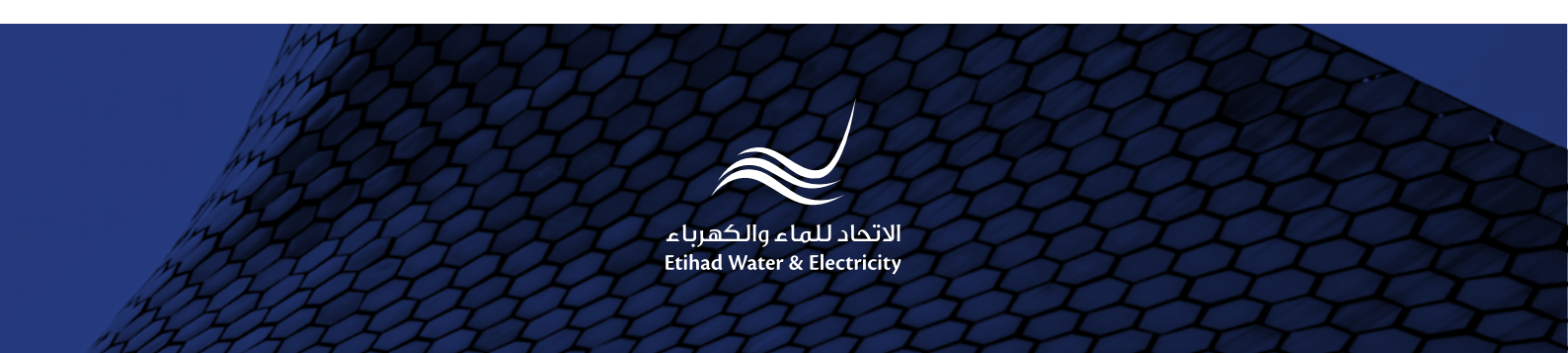